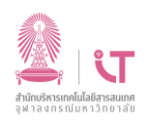

การตั้งค่าอีเมลบุคลากร (บนมือถือ, แท็บเล็ต และโปรแกรมอีเมล)

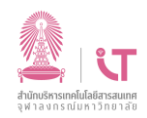

# สำนักบริหารเทคโนโลยีสารสนเทศ

## สารบัญ

| การใช้งานบนมือถือ, แท็บเล็ต1                      |
|---------------------------------------------------|
| 1. ระบบ Android1                                  |
| 2. ระบบ ios2                                      |
| การใช้งานบนโปรแกรมอีเมล และการตั้งค่า IMAP, SMTP3 |
| 1. โปรแกรม MS Outlook                             |
| 2. โปรแกรม Thunderbrid4                           |
| 3. การตั้งค่า IMAP และ SMTP                       |

## ฝ่ายบริการเทคโนโลยีสารสนเทศ

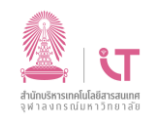

## สำนักบริหารเทคโนโลยีสารสนเทศ

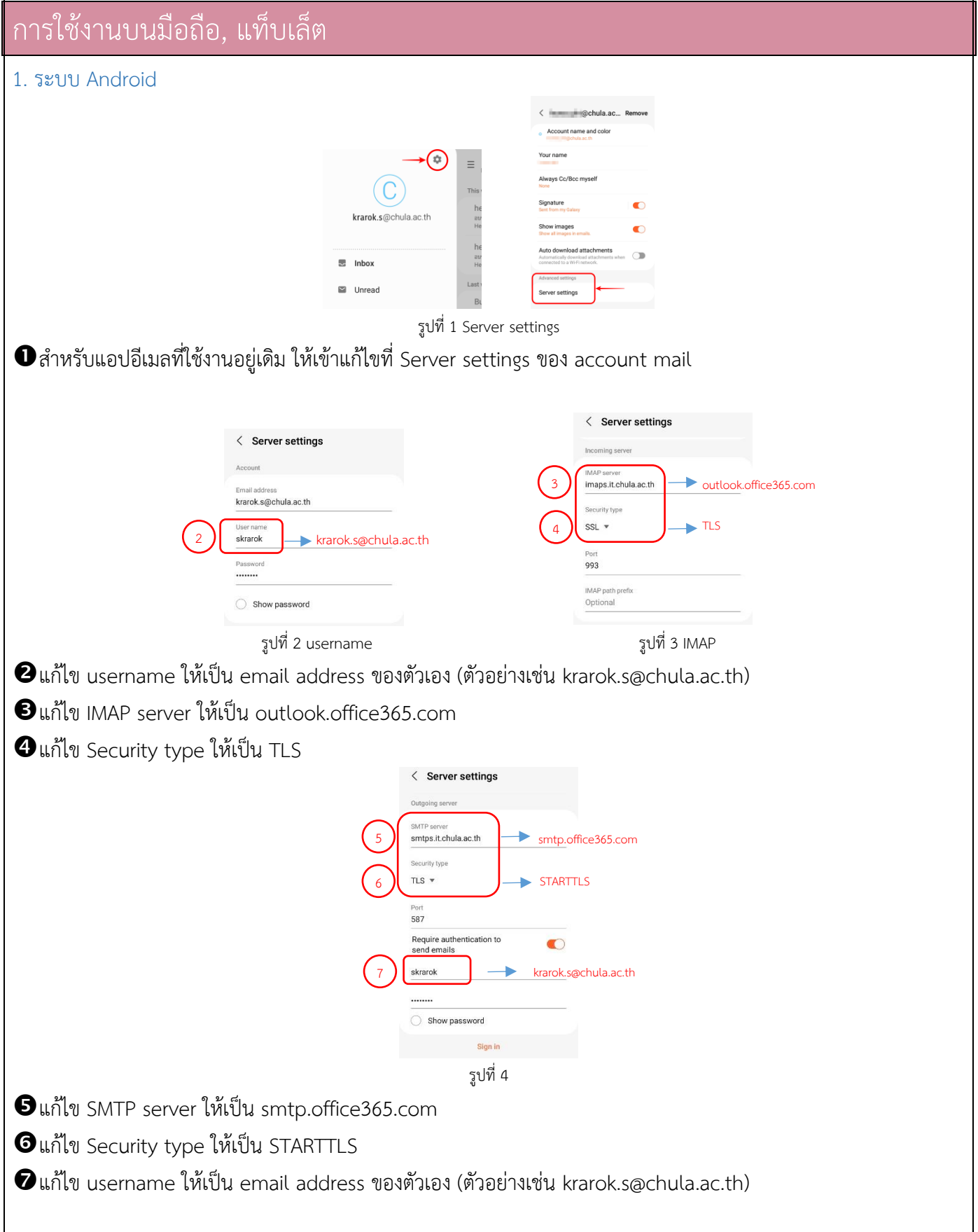

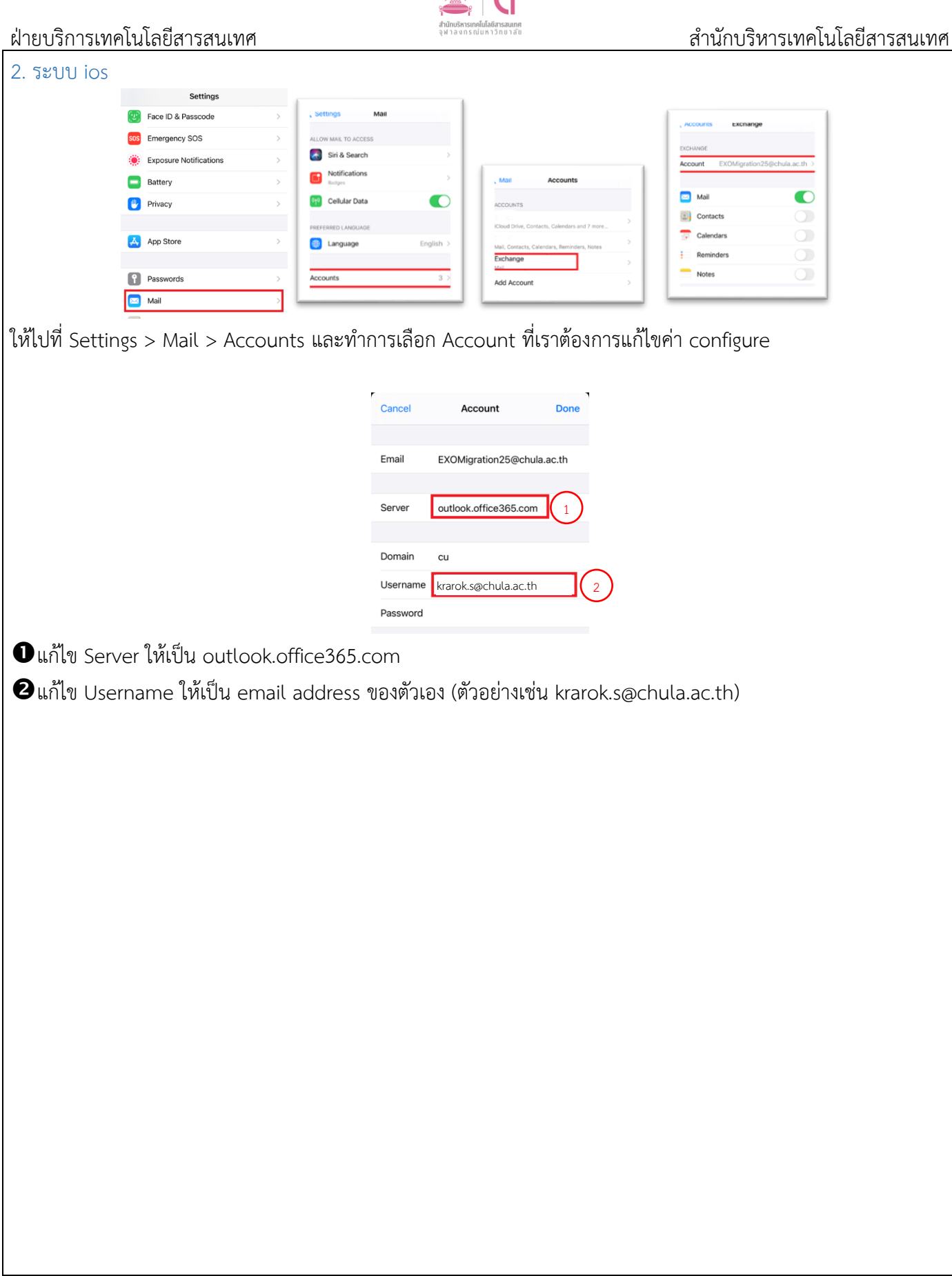

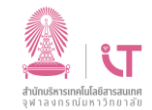

## ฝ่ายบริการเทคโนโลยีสารสนเทศ

## สำนักบริหารเทคโนโลยีสารสนเทศ

| การใช้งานบนโปรแกรมอีเม                                                                                                    | เล และการตั้งค่า IMAP, SMTP                                                                                                    |        |
|----------------------------------------------------------------------------------------------------|----------------------------------------------------------------------------------------------------|--------|
| 1. โปรแกรม MS Outlook                                                                                                    |                                                                                                    |        |
| File     Homo     Send /       Image: Image: Imag | Receive       Folder       View       Call in what you want to do.         Stand       Delete       Image: The second to compare the second to compare the second |        |
| ผู้ใช้งานเดิม เมื่อเปิดโปรแกรม MS c                                                                                                    | outlook จะพบว่าสถานะของโปรแกรม ขึ้น disconnect ดังรูป                                                                                                    |        |
| Windows Security<br>Microsoft Outlook<br>Connecting to<br>CU<br>Password<br>Remember my credentials<br>More choices<br>Use a different account<br>OK                                                                                                    | ©chula.ac.th<br>Windows Security ×<br>Microsoft Outlook<br>Connecting to ikrarok.s@chula.ac.th                                                                                                    |        |
| และระบบจะขึ้น Popup แจ้งเตือนให้                                                                                                    | ห้ทำการ login ใหม่ ดังรูป ให้แก้ไขค่าดังนี้                                                                                                    |        |
| ปิคลิก More choice                                                                                                    |                                                                                                    |        |
| ⊈าเลก Use Different account<br>3 คลิก OK                                                                                                    |                                                                                                    |        |
| <ul> <li>4กรอก email address ของตัวเอง</li> </ul>                                                                                                    | ง (ตัวอย่างเช่น krarok.s@chula.ac.th) และ password                                                                                                    |        |
| โปรแกรม MS Outlook (IMAP) ดูกา                                                                                                    | ารแก้ไขได้ที่หัวข้อ <u>การตั้งค่า IMAP</u>                                                                                                    |        |
| L<br>28 ธันวาคม 2564                                                                                                    | v. 1.1                                                                                                    | Page 3 |

<u>ฝ่ายบริการเทคโนโลยีสารสนเทศ</u>

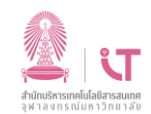

# สำนักบริหารเทคโนโลยีสารสนเทศ

| 2. | โปรแกรม | Thunderbrid |  |
|----|---------|-------------|--|
|    |         |             |  |

1. หน้าต่างเตือนขึ้นมาว่าการ login เข้าสู่ระบบมีปัญหาให้เรากด cancel ไป

|                                  | Login to account "exomigration24@chula.a                                                   | ac.th" failed                                     |
|----------------------------------|--------------------------------------------------------------------------------------------|---------------------------------------------------|
|                                  | Login to server imaps.it.chula.ac.th                                                       | n with username cu\exomigration24sam failed.      |
|                                  | 2 Retry Enter Ne                                                                           | ew Password Cancel                                |
|                                  |                                                                                            |                                                   |
| 2. หลังจากนั้น ทำการคลิ๊กขวาที่เ | กล่องจกหมายของเรา และเว                                                                    | ลือก Settings                                     |
|                                  | exomigration24@chula                                                                       | a.ac.th Thunderbird Privacy N                     |
|                                  | Get Messages 🗸 💉                                                                           | Write 🖵 Chat 🖪 Address Book                       |
|                                  |                                                                                            | a ac th                                           |
|                                  | Inbox (5)                                                                                  | Get Messages 12                                   |
|                                  | m Trash                                                                                    | Open in New <u>T</u> ab                           |
|                                  |                                                                                            | Open in New Window                                |
|                                  |                                                                                            | Search Messages                                   |
|                                  | irasn                                                                                      | Su <u>b</u> scribe                                |
|                                  | Uutbox                                                                                     | <u>N</u> ew Folder                                |
|                                  |                                                                                            | Mark All Folders Read                             |
|                                  |                                                                                            | S <u>ettings</u>                                  |
|                                  |                                                                                            |                                                   |
| 3. ทำการกดปุ่ม Edit SMTP Ser     | ver                                                                                        |                                                   |
|                                  | Account Settings - <exomiaration24@chi< td=""><td>ula.ac.th&gt;</td></exomiaration24@chi<> | ula.ac.th>                                        |
|                                  | Account Name: exomination 24@chula as th                                                   |                                                   |
|                                  | Account Hame. Configurations-agenuita.dc.th                                                |                                                   |
|                                  | Default Identity                                                                           |                                                   |
|                                  | Each account has an identity, which is the information tha                                 | at other people see when they read your messages. |
|                                  | Your Name: exomigration24                                                                  |                                                   |
|                                  | Email Address: exomigration24@chula.ac.th                                                  |                                                   |
|                                  | Reply-to Address: Recipients will reply to this other add                                  | dress                                             |
|                                  | Organization:                                                                              |                                                   |
|                                  | Signature text: Use HTML (e.g., <b>bold</b> )                                              |                                                   |
|                                  |                                                                                            |                                                   |
|                                  |                                                                                            |                                                   |
|                                  | Attach the signature from a file instead (text, HTML, o                                    | or image):                                        |
|                                  |                                                                                            | <u>c</u> hoose                                    |
|                                  | Attach my vCard to messages                                                                | E <u>d</u> it Card                                |
|                                  | Reply from this identity when delivery headers match                                       | h: list@example.com, *@example.com                |
|                                  | Outgoing Server (SMTP): cu\exomigration24sam - smtp                                        | ps.it.chula.ac.th                                 |
|                                  |                                                                                            | Manage Identities                                 |
|                                  |                                                                                            | manage fortulies                                  |
| 4. ทำการแก้ไขข้อมูลในช่อง Serv   | ver Name ให้เป็นค่าตามรเ                                                                   | ป และแก้ไขข้อมูลในช่อง User                       |
| ຢ                                | - vi -                                                                                     | ข                                                 |
| ของเรา และกด OK                  |                                                                                            |                                                   |

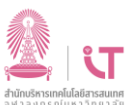

| ฝายบรการเทคโนโลยสารสนเทศ | ân 18311310011310180                     | สานกบรหารเทคโนโลยสารสนเทศ |
|--------------------------|------------------------------------------|---------------------------|
|                          | SMTP Server X                            |                           |
|                          |                                          |                           |
|                          | Settings                                 |                           |
|                          | Description:                             |                           |
|                          | Server Name: Smtp.office365.com          |                           |
|                          | Port: 587 Default: 587                   |                           |
|                          |                                          |                           |
|                          | Security and Authentication              |                           |
|                          | Connection security: STARTTLS ~          |                           |
|                          | Authentication method: Normal password 🗸 |                           |
|                          | User Name: exomigration24@chula.ac.th    |                           |
|                          | OK Cancel                                |                           |
|                          |                                          |                           |

5. ให้ไปเลือกเมนูทางซ้ายมือที่มีชื่อว่า Server settings และทำการแก้ไขข้อมูลในช่อง Server name ให้เป็นตามรูป และ แก้ไขข้อมูลในช่อง User name ให้เป็น email address ของเรา

| ∽ 🗠 exomigration24@chula.ac.th | Server Settings               |                  |   |                        |
|--------------------------------|-------------------------------|------------------|---|------------------------|
| Server Settings                | Server Settings               |                  |   |                        |
| Copies & Folders               | Server Type: IMAP Mail S      | erver            |   |                        |
| Composition & Addressing       | Server Name: Outlook.of       | fice365.com      |   | Port: 993 Cefault: 993 |
| Junk Settings                  | User <u>N</u> ame: exomigrati | on24@chula.ac.th |   |                        |
| Synchronization & Storage      |                               |                  |   |                        |
| End-To-End Encryption          | Security Settings             |                  |   |                        |
| Return Receipts                | Connection security:          | SSL/TLS          | ~ |                        |
| ✓ ☐ Local Folders              | - /                           |                  |   |                        |
| Junk Settings                  | Authentication method:        | Normal password  | ~ |                        |

6. ให้ทำการปิดและเปิดโปรแกรมใหม่ จะมีหน้าต่างขึ้นมาให้เราใส่รหัสผ่านอีกครั้ง ให้ใส่รหัสผ่านที่ถูกต้องลงไป ก็จะสามารถ เข้าใช้งานได้

| Enter your password for exomigration24@chula.ac.th                           | < |
|------------------------------------------------------------------------------|---|
| Enter your password for exomigration24@chula.ac.th on Outlook.office365.com: |   |
|                                                                              |   |
| Use Password Manager to remember this password.                              |   |
| OK Cancel                                                                    |   |

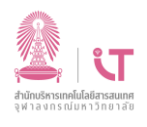

# ฝ่ายบริการเทคโนโลยีสารสนเทศ 3. การตั้งค่า IMAP และ SMTP

# สำหรับการตั้งค่ากับโปรแกรมอื่น ๆ

## IMAP Setting

| Server name :       | outlook.office365.com |
|---------------------|-----------------------|
| Port :              | 993                   |
| Encryption method : | TLS                   |

### SMTP Setting

| Server name :       | smtp.office365.com |
|---------------------|--------------------|
| Port :              | 587                |
| Encryption method : | STARTTLS           |

## สำนักบริหารเทคโนโลยีสารสนเทศ